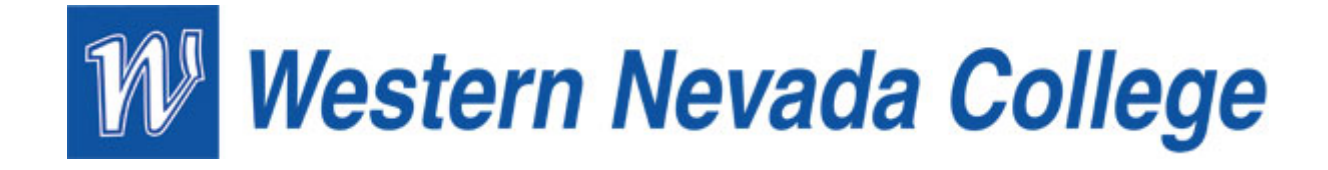

## HOW TO SIGN UP FOR A PAYMENT PLAN

| 🖉 Student Center - Windows I                                    | Internet Explorer                                   |                                                          |                                                                    |                                           |                                |                               |
|-----------------------------------------------------------------|-----------------------------------------------------|----------------------------------------------------------|--------------------------------------------------------------------|-------------------------------------------|--------------------------------|-------------------------------|
| 🚱 🗢 🖻 https://css-tst.sh                                        | n <b>nevada.edu</b> /psp/spcsstst/EMPLOYEE          | e/HRM5/c/SA_LEARNER_SERVICES.SSS_STUDENT_CENTER.GBL?PORT | ALPARAM_PTCNAV=HC_SSS_STUDENT_CENT                                 | ER&EOPP.SCNode=HRMS&EOPP.SCPortal=EMPLOYE | EE&E.OPP.SC 💌 🔒 🔯 🐓 🗙 🚼 Google | P -                           |
| File Edit View Favorites To                                     | ols Help                                            |                                                          |                                                                    |                                           |                                |                               |
| x 😓 Snagilt 🔁 🛃 🗙                                               | 🗞 Convert 👻 🛃 Select                                |                                                          |                                                                    |                                           |                                |                               |
| 🙀 Favorites 🛛 😸 🕶 🏉 Studen                                      | t Center 🛛 🗙 🌐 Mail                                 |                                                          |                                                                    |                                           | 🏠 • 🗟 · 🗆 🖶                    | • Page • Safety • Tools • 🕢 • |
| ORACLE'                                                         |                                                     |                                                          |                                                                    |                                           |                                |                               |
|                                                                 |                                                     |                                                          |                                                                    | Home                                      | Add to Favorites               | Sign out                      |
| Search:                                                         |                                                     |                                                          |                                                                    |                                           |                                | ^                             |
|                                                                 | Michael's Student C                                 | Center                                                   |                                                                    |                                           |                                |                               |
| <ul> <li>My Favorites</li> <li>NV Customizations</li> </ul>     |                                                     |                                                          |                                                                    |                                           |                                |                               |
| ▷ SH Customizations                                             | Academics                                           |                                                          | SEARCH FOR CLASSES                                                 |                                           |                                |                               |
| Class Search / Browse<br>Catalog                                | Search<br>Plan                                      | Deadlines 😡 URL                                          | Communication Center                                               |                                           |                                |                               |
| Academic Planning<br>Enrollment                                 | Enroll<br>My Academics                              | This Week's Schedule<br>Class Schedule                   | No Pending Messages.                                               |                                           |                                |                               |
| Campus Finances                                                 | ather and anis                                      | COM 102-1002 We 1:00PM -<br>3:45PM                       | Go To Communication Center                                         |                                           |                                |                               |
| Information                                                     |                                                     | ECC (23003) Room: TBA                                    | Holds<br>No Holds                                                  |                                           |                                |                               |
| Degree                                                          |                                                     | LEC (22377) Room: TBA                                    | ▼ To Do List                                                       |                                           |                                |                               |
| D Transfer Credit                                               |                                                     | LEC (22394) Room: TBA                                    | No To Do's.                                                        |                                           |                                |                               |
| <ul> <li>Admissions</li> <li>Student Admission</li> </ul>       |                                                     | LEC (22611) 3:45PM<br>Room: TBA                          | Enrollment Dates                                                   |                                           |                                |                               |
| <ul> <li>Student Center</li> <li><u>Class Search</u></li> </ul> |                                                     | SPAN 111-1003 MoWe 11:00AM -<br>12:45PM                  | Enrollment Appointment<br>You may begin enrolling                  |                                           |                                |                               |
| <ul> <li>Class Search</li> <li>Browse Course Catalog</li> </ul> |                                                     | Carson: CED 109                                          | for the 2011 Fall Regular<br>Academic session on April<br>4, 2011. |                                           |                                |                               |
| Campus Community<br>Records and Enrollment                      |                                                     | enrollment shopping cart                                 |                                                                    |                                           |                                |                               |
| Curriculum Management<br>Einancial Aid                          |                                                     |                                                          | details ▶                                                          |                                           |                                |                               |
| Student Financials Contributor Relations                        | Finances                                            |                                                          | ▼ Third Party Release                                              |                                           |                                |                               |
| D Set Up SACR                                                   | My Account                                          | Account Summary                                          | Manage Third Party Releases                                        |                                           |                                |                               |
| D Reporting Tools                                               | Payment Profile<br>Enroll In Direct Deposit         | You owe 637.75.<br>Due Now 0.00                          |                                                                    |                                           |                                |                               |
| - Change My Password                                            | Class Refund Dates                                  | Future Due 637.75                                        |                                                                    |                                           |                                |                               |
|                                                                 | View Financial Aid                                  | Currency used is US Dollar.                              |                                                                    |                                           |                                |                               |
|                                                                 | Accept/Decline Awards<br>Report Other Financial Aid | make a navment                                           |                                                                    |                                           |                                |                               |
|                                                                 | Enroll in Payment F V                               |                                                          |                                                                    |                                           |                                |                               |
|                                                                 |                                                     | R                                                        |                                                                    |                                           |                                |                               |
|                                                                 | Personal Information                                |                                                          |                                                                    |                                           |                                |                               |
|                                                                 | Demographic Data                                    | Contact Information                                      |                                                                    |                                           |                                |                               |
|                                                                 | Emergency Contact                                   |                                                          |                                                                    |                                           |                                |                               |
|                                                                 | other personal 💌 🛞                                  |                                                          |                                                                    |                                           |                                |                               |
|                                                                 |                                                     |                                                          |                                                                    |                                           |                                |                               |
|                                                                 |                                                     |                                                          | . 1994                                                             |                                           | 🚺 Internet                     | 4 + € 100% +                  |
| stant 🖌 🖬 📴 🖉                                                   | C Student Center                                    | Wn ChlouchNet resting Pa 🔄 Document - WordPa             | a 🔤 Documenti - Microsof                                           |                                           |                                | 🤍 📽 🕲 🏷 📜 11:35 AM            |

From the Student Center, select "Enroll in a Payment Plan" and click on the blue arrow button.

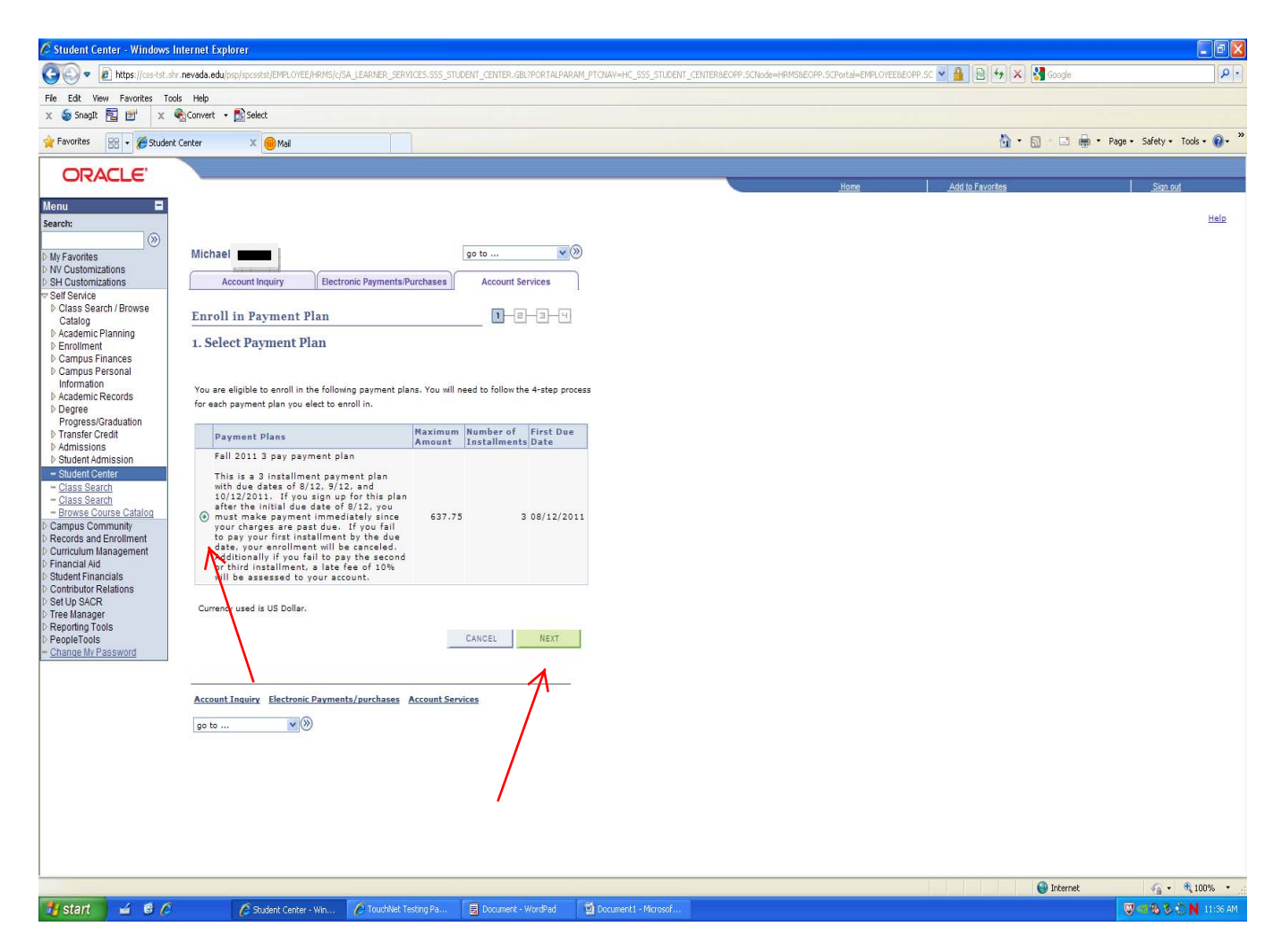

This screen explains the terms and payment dates. The student will need to select the payment plan and then click on "Next".

Students are only eligible if they have a balance of \$480 which is the equivalent of being enrolled in 6 credits.

| 🖉 Student Center - Windows I               | Internet Explorer                                                   |                                                                                  |                                        |                                   |                                       |                              |                                   |  |
|--------------------------------------------|---------------------------------------------------------------------|----------------------------------------------------------------------------------|----------------------------------------|-----------------------------------|---------------------------------------|------------------------------|-----------------------------------|--|
| 🚱 🗢 🖻 https://css-tst.sh                   | nr. <b>nevada.edu</b> /psp/spcsstst/EMPLOYEE/HP                     | RMS/c/SA_LEARNER_SERVICES.SSS_STUDE                                              | NT_CENTER.GBL?PORTALPARA               | M_PTCNAV=HC_SSS_STUDENT_CENTER8EO | PP.SCNode=HRM5&EOPP.SCPortal=EMPLOYEE | t&EOPP.SC 💌 🔒 🔯 😽 🗙 🛂 Google | • ٩                               |  |
| File Edit View Favorites Too               | ols Help                                                            |                                                                                  |                                        |                                   |                                       |                              |                                   |  |
| X 🍃 Snagit 🔁 🛃 🗙 🤇                         | 🐔 Convert 👻 🛃 Select                                                |                                                                                  |                                        |                                   |                                       |                              |                                   |  |
| 🚖 Favorites 🛛 😵 🔹 🏀 Student                | t Center 🛛 💥 🛞 Mail                                                 |                                                                                  |                                        |                                   |                                       |                              | 🛚 🔹 Page 🔹 Safety 🔹 Tools 👻 🔞 🔹 🎇 |  |
| ORACLE'                                    |                                                                     |                                                                                  |                                        |                                   | 11222                                 | (volucience)                 | etc                               |  |
| Menu 🗖                                     |                                                                     |                                                                                  |                                        |                                   | Home                                  | Add to Favorites             | Sign out                          |  |
| Search:                                    |                                                                     |                                                                                  |                                        |                                   |                                       |                              | Help 🔺                            |  |
|                                            |                                                                     | T                                                                                |                                        | 0                                 |                                       |                              |                                   |  |
| My Favorites<br>NV Customizations          | Michael                                                             |                                                                                  | go to 💇 🥙                              | 9                                 |                                       |                              |                                   |  |
| SH Customizations                          | Account Inquiry                                                     | Electronic Payments/Purchases                                                    | Account Services                       | ]                                 |                                       |                              |                                   |  |
| Self Service Class Search / Browse         |                                                                     |                                                                                  |                                        |                                   |                                       |                              |                                   |  |
| Catalog                                    | Enroll in Payment Pla                                               | an                                                                               |                                        |                                   |                                       |                              |                                   |  |
| ▷ Enrollment                               | 2. Review Installment                                               | ts                                                                               |                                        |                                   |                                       |                              |                                   |  |
| Campus Finances                            |                                                                     |                                                                                  |                                        |                                   |                                       |                              |                                   |  |
| Information                                | You have selected Fall 201                                          | 11 3 pay payment plan.                                                           |                                        |                                   |                                       |                              |                                   |  |
| <ul> <li>Degree</li> </ul>                 | This is a 3 installment paymen                                      | t plan with due dates of 8/12, 9/12,                                             | and 10/12/2011. If                     |                                   |                                       |                              |                                   |  |
| Progress/Graduation                        | you sign up for this plan after t<br>immediately since your charges | the initial due date of 8/12, you must<br>s are past due. If you fail to pay you | make payment<br>r first installment by |                                   |                                       |                              |                                   |  |
| Admissions                                 | the due date, your enrollment<br>second or third installment, a li  | will be canceled. Additionally if you f<br>ate fee of 10% will be assessed to yo | ail to pay the<br>our account.         |                                   |                                       |                              |                                   |  |
| Student Admission                          |                                                                     |                                                                                  |                                        |                                   |                                       |                              |                                   |  |
| - Class Search                             | Plan Amount:                                                        | 627.75                                                                           |                                        |                                   |                                       |                              |                                   |  |
| - Browse Course Catalog                    | Number of Installments:                                             | 3                                                                                |                                        |                                   |                                       |                              |                                   |  |
| Campus Community<br>Records and Enrollment |                                                                     |                                                                                  |                                        |                                   |                                       |                              | Ξ                                 |  |
| D Curriculum Management                    | Installment Schedule<br>Due Date                                    | Installment                                                                      |                                        |                                   |                                       |                              |                                   |  |
| Financial Aid Student Financials           | 08/12/2011                                                          |                                                                                  | 212.59                                 |                                   |                                       |                              |                                   |  |
| D Contributor Relations                    | 09/12/2011                                                          |                                                                                  | 212.58                                 |                                   |                                       |                              |                                   |  |
| D Tree Manager                             | Total                                                               |                                                                                  | 637.75                                 |                                   |                                       |                              |                                   |  |
| Reporting Tools PeopleTools                |                                                                     |                                                                                  |                                        |                                   |                                       |                              |                                   |  |
| - Change My Password                       | Currency used is US Dollar.                                         |                                                                                  |                                        |                                   |                                       |                              |                                   |  |
|                                            | Important: If charges that are                                      | e placed in this plan are reversed or                                            | educed, your                           |                                   |                                       |                              |                                   |  |
|                                            | installment payment will also b                                     | be automatically reduced.                                                        |                                        |                                   |                                       |                              |                                   |  |
|                                            |                                                                     | CANCEL PREVIO                                                                    | JS NEXT                                |                                   |                                       |                              |                                   |  |
|                                            |                                                                     |                                                                                  | <u> </u>                               |                                   |                                       |                              |                                   |  |
|                                            |                                                                     |                                                                                  |                                        |                                   |                                       |                              |                                   |  |
|                                            | Account Inquiry Electronic Payments/purchases Account Services      |                                                                                  |                                        |                                   |                                       |                              |                                   |  |
|                                            | go to 💌 📎                                                           |                                                                                  |                                        |                                   |                                       |                              |                                   |  |
|                                            |                                                                     |                                                                                  | \<br>\                                 | <b>`</b>                          |                                       |                              |                                   |  |
|                                            |                                                                     |                                                                                  |                                        | •                                 |                                       |                              |                                   |  |
|                                            |                                                                     |                                                                                  |                                        |                                   |                                       |                              | ×                                 |  |
|                                            |                                                                     |                                                                                  |                                        |                                   |                                       | 😜 Internet                   | v∰ • € 100% • _;;                 |  |
| 🛃 start 🛛 🧉 🙆 🏉                            | 💋 Student Center - W                                                | /n 🖉 TouchNet Testing Pa                                                         | Document - WordPad                     | Document1 - Microsof              |                                       |                              | 🔍 🗠 🗞 🏷 🚫 🚺 11:36 AM              |  |

This screen displays the amounts due and dates that they are due. Student will need to review this information and select "Next".

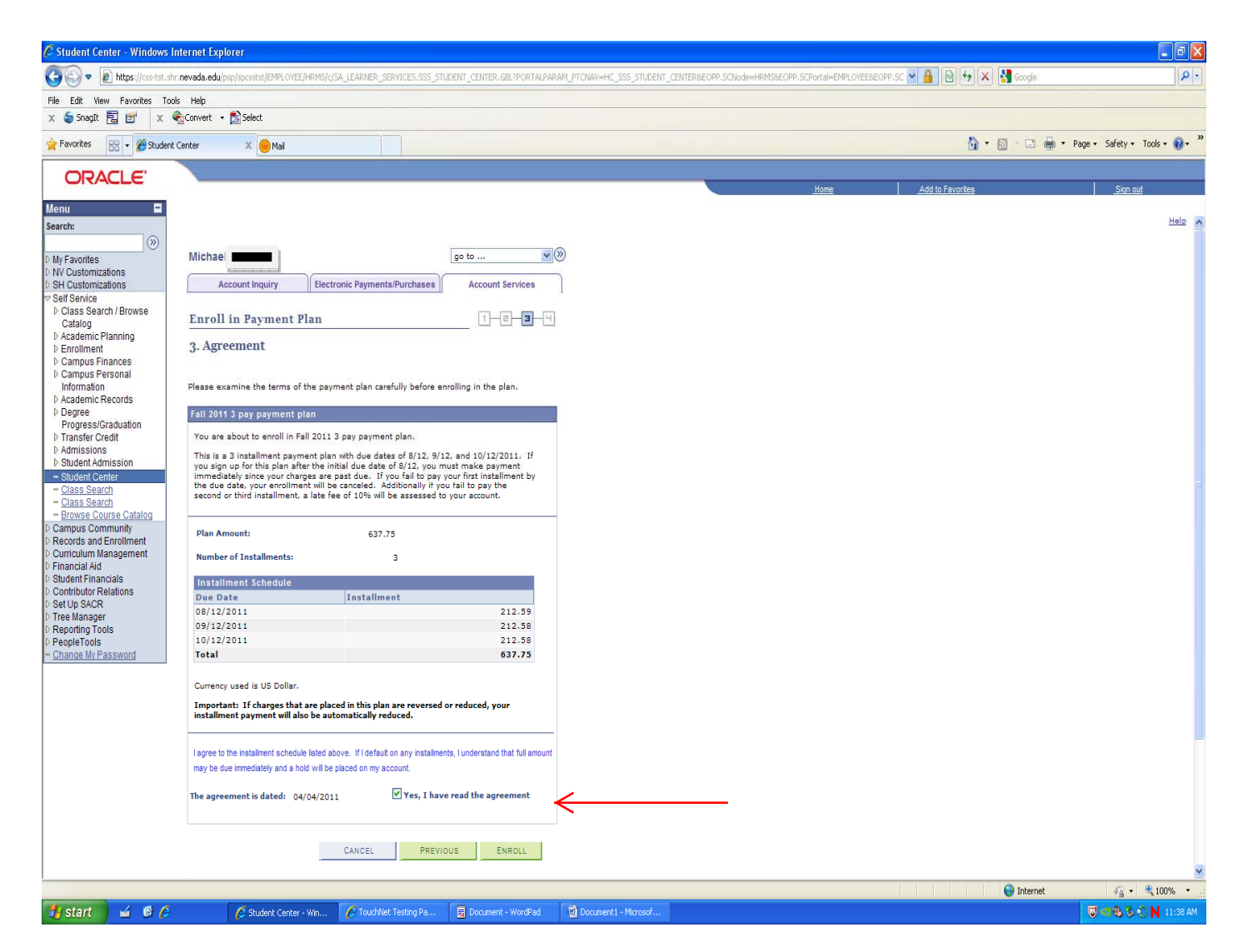

This screen requires students to check the box that states "Yes, I have read the agreement" and then they must select "Enroll".

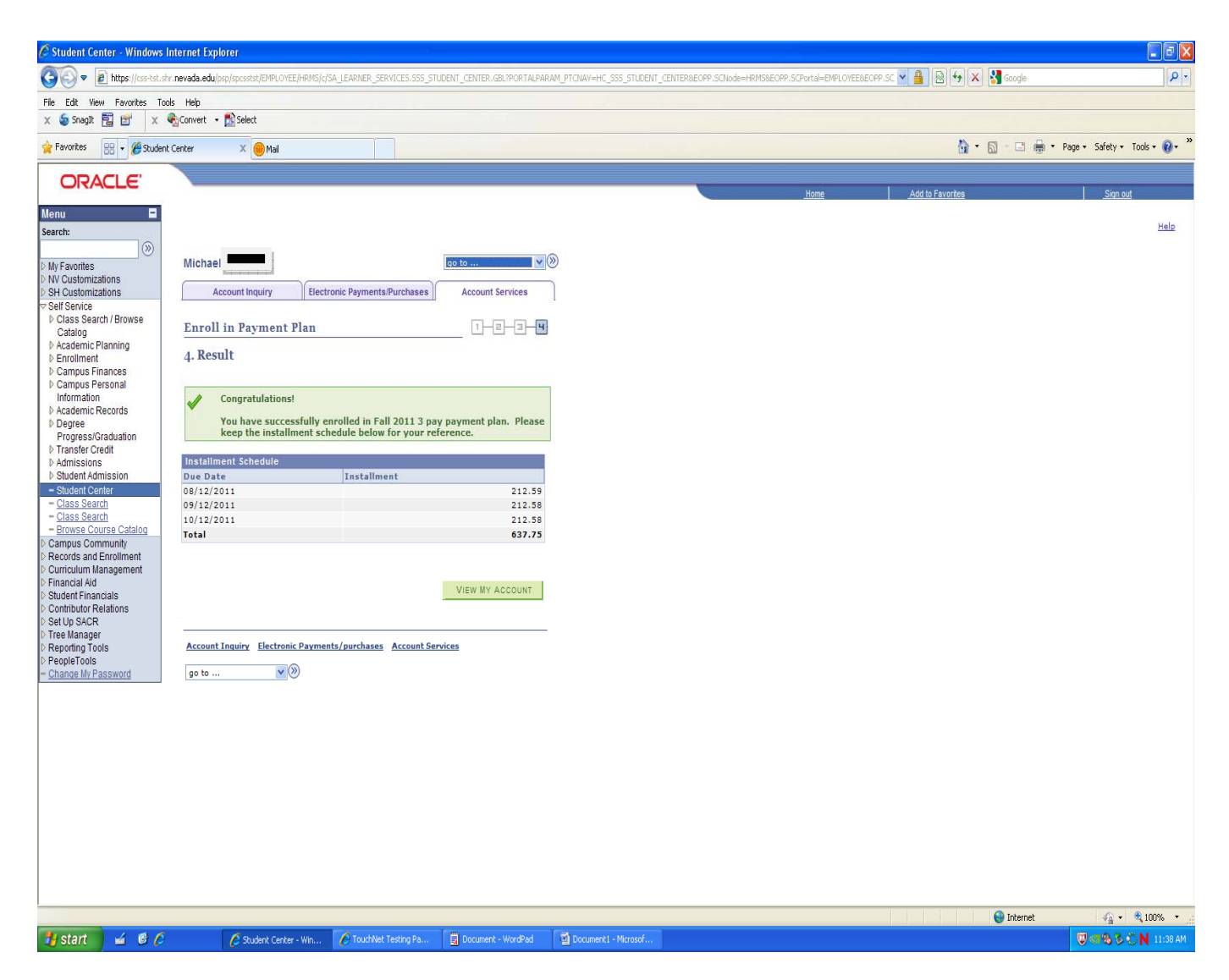

Upon successful enrollment into the plan, they will get a box that says "Congratulations". The student can now proceed to making a payment or on to other areas of their student center.